#### 국제대학교 대학일자리센터

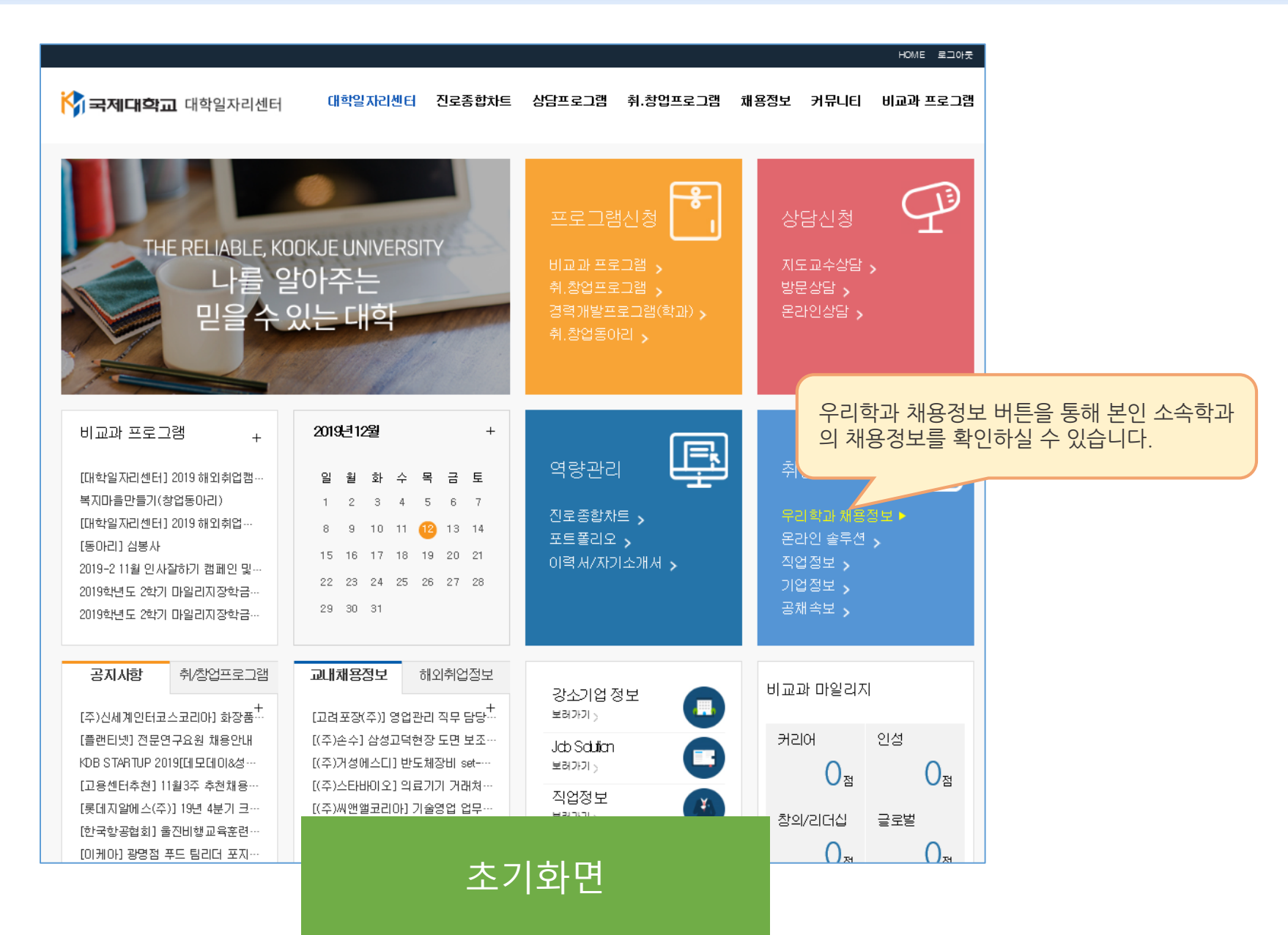

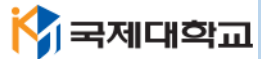

# 국제대학교 대학일자리센터

🕎 국제대학교

#### http://job.kookje.ac.kr

| 채용정보              |                                                  |                                                |
|-------------------|--------------------------------------------------|------------------------------------------------|
| 교내채용정보            | 우리학과채용정보                                         |                                                |
| 교외채용포털정보          |                                                  | HUME / 세상경도 / 우니각파제상경도                         |
| 아르바이트             | 워크넷 채용공고                                         | 잡코리아 채용공고                                      |
| 공채속보              | - 본채용정보는 원크넷 사이트에서 직접 연동한 정보 입니다.                |                                                |
| 직업정보              | - 상세채용공고 입사지원기능은 우리대학과는 무관하 내용공고 지원방법에           | 비따라 직접해야 합니다.<br>요 전체 계시 )                     |
| 강소기업              | - 순간적 학원적 선원 있는 세상중과가 계사합니다. (예 - 학원가 없은장·       | 구·근제 /까기/                                      |
| 청년정책              | 응록일 회사명 내용                                       | 연봉/월급 지역 마감일                                   |
| 직업탐색<br>우리코과 채용경보 | 19-12-12 김해성폭력상담소 김해성폭력상담.                       | 월급175만원 경남김해시 19-12-25<br>~ 200만원              |
|                   | 19-12-12 충남중중경에인자립생활센터 자립지원팀장, 세                 | 월급186만원<br>~ 186만원<br>~ 186만원                  |
|                   | 19-12-12 <b>나너우라센터</b> 경애인단기보호시설                 | 월급170만원 경기고양시일산동<br>~ 220만원 구 <sup>채용시까지</sup> |
|                   |                                                  | 대전중구 19-12-31                                  |
| -                 | 워크넷에서 제공하는 채용정보 중                                | <mark>중 우리학과에 </mark> 광포항시남구 19-12-23          |
|                   | 및는 세용성또한 표연됩니다.                                  | 광주북구 채용시까지                                     |
|                   | 19-12-12 《사)보령선원이웃 "다함께돌봄센터장 모집"                 | 월급175만원<br>~ 210만원 충남보령시 19~12~19              |
|                   | 19-12-12 연제구노인복지관 팀장 채용 공고                       | 월급200만원 부산 연제구 19-12-23                        |
|                   | 19-12-12 <b>안제구노인복자관</b> 연제구노인복자관 노인일자리 및 사<br>건 | <mark>사회활동지원사업</mark> 월급180만원 부산 연제구 19-12-24  |

| 우리학과채용정보                                                     |                                                   |                 | HOME 〉 채성                             | 룡정보 〉 우리학과 채용정보 |
|--------------------------------------------------------------|---------------------------------------------------|-----------------|---------------------------------------|-----------------|
| 워크넷 채용공고                                                     |                                                   | 잡코              | 리아 채용공고                               |                 |
| - 본 채용정보는 잡코리아에서 제공하는 채용정보입<br>- 본 채용정보에 대한 입사 지원 방법은 잡코리아 홈 | 니다.<br>헤이지 (http://jobkorea.co.k                  | r)를 참조하십시오.     |                                       |                 |
| #사회복지사 #정신보건사회복지사 #사회                                        | 비조사분석사 #청소년상담                                     | 양사 #청소년지도사      | #보육교사                                 | #요양보호사          |
| #직업상담사 #생활코치 #다문화언어지!                                        | 자 #청소년지도사                                         | #주거복지사 #사회단     | ····································· | 날예방상담가          |
| #이혼상담사 #놀이치료사 #상담전문가                                         | #전직지원전문가 #                                        | 다문화코디네이터 #5     | -년플래너 #국가                             | 네개발협력전문가        |
| #펀드레이저 #소년원교사 #교도관                                           | #노년플래너                                            |                 |                                       |                 |
| 기업명                                                          | 공고명                                               |                 | 급여                                    | 마감일             |
| 차량보조<br>오선차월드 고리(*                                           | 선생님 모집<br>조 한원승하가도우미 레포츠                          | 생활체유 스영장 ㅅ      | 시급(원)                                 | ~ 20191212      |
| • <sup>202</sup> 갑코리아에서 제공<br>핵심키워드에 따라                      | 하는 채용정보<br>검색이 가능협                                | L를 우리학괴<br>합니다. | 에따름                                   | ~ 20191212      |
| 한국나— YeL 관련분야 EBL 장비운영,기술직.                                  | 반도체,연구관리,연구원                                      |                 | 규에따름                                  | ~ 20191212      |
| (생한국경영혁신중소<br>기업협회<br>기업협회<br>성,사무보조,전산입력,Excel,O            | <b> 트 채용</b><br><sup>너수발,비품관리,사무관리,총두<br/>A</sup> | 무,비서,안내,문서작     | 월급(만원)<br>175 ~ 180                   | ~ 20191212      |
| 한전KPS변 [호남사업소] 단기노무<br>관련분야용접,기계                             | 원(용접공) 모집                                         |                 | 회사 내규에 따름                             | ~ 20191212      |

# 우리학과 채용정보 안내

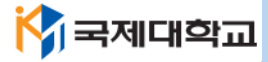

## 직업탐색 안내

HOME ) 채용정보 ) 직업탐색

| □환경·인쇄·목재·가구·공예 및 상 | !산단순직 □농림어업 관련              | !직 □군인 |       |       |            |    |
|---------------------|-----------------------------|--------|-------|-------|------------|----|
|                     |                             |        |       | 직업 이  | 름을 입력해주세!  | 검색 |
| 직업명                 | 직업분야                        | 고용평등   | 발전가능성 | 일자리전망 | 연봉         | 상세 |
| 가구제조,수리원            | 인쇄·목재·공예 및 기타 설치<br>·정비·생산직 | 보통이상   | 매우좋음  | 보통이상  | 3000 만원 이상 | 보기 |
| 가구조립 및 검사원          | 인쇄·목재·공예 및 기타 설치<br>·정비·생산직 | 보통미만   | 매우좋음  | 보통이상  | 3000 만원 이상 | 보기 |
| 가사도우미               | 청소 및 기타 개인서비스직              | 보통미만   | 보통미만  | 매우좋음  | 2000 만원 미만 | 보기 |
| 가상현실전문가             | 정보통신 연구개발직 및 공학<br>기술직      | 좋음     | 매우좋음  | 매우좋음  | 3000 만원 이상 | 보기 |
| 가수                  | 예술·디자인·방송직                  | 보통이상   | 보통미만  | 보통미만  | 2000 만원 이상 | 보기 |

□전체 □관리직 □경영·회계·사무관련직 □금융·보험관련직 □교육 및 자연과학, 사회과학 연구관련직 □법률·경찰·소방·교도 관련직 □보건·의료 관련직 □사회복지 및 종교 관련직 □문화·예술·디자인·방송 관련직 □운전 및 운송 관련직 □영업 및 판매 관련직 □경비 및 청소 관련직 □미용·숙박·여행·오락·스포츠 관련직 □음식서비스관련직 □건설관련직 □기계관련직 □재료관련직(금속·유리·점토·시멘트) □화학관련직 □섬유 및 의복 관련직 □전기·전자 관련직 □정보통신 관련직 □식품가공 관련직

#### - 직업분류

직업탐색

희망 직업에 대해 선택 또는 검색(키워드)이 가능합니다.

진로정보망 커리어넷(교육부)에서 제공하는 직업정보 입니다.

국제대학교 대학일자리센터

http://job.kookje.ac.kr

직업탐색 메뉴를 통해 직업분류 및 직업명 검색

을 통해 발전가능성/일자리전망/연봉수준/상세

정보를 확인하실 수 있습니다.

### 국제대학교 대학일자리센터

#### http://job.kookje.ac.kr

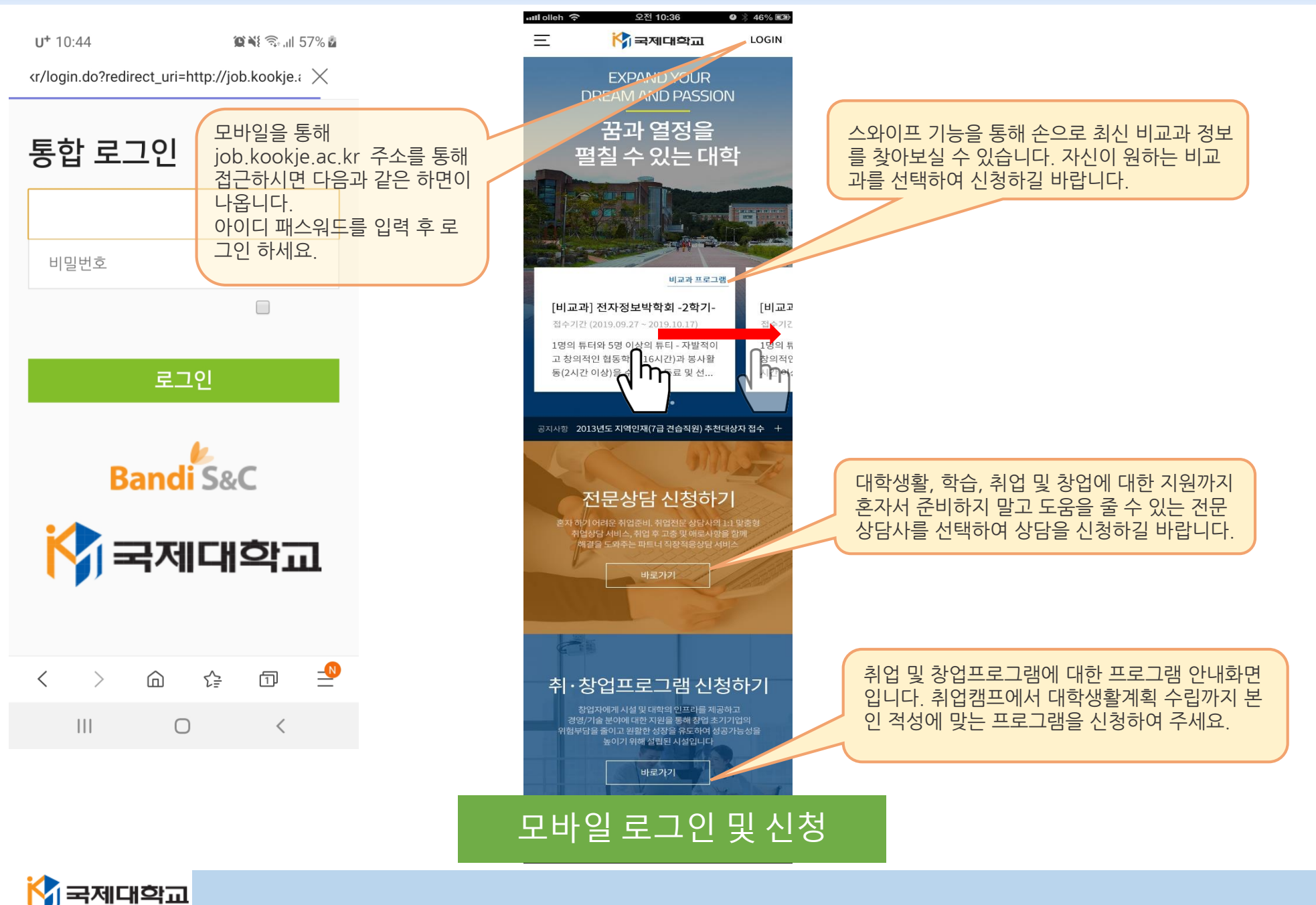

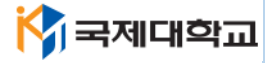

# 상담신청 방법

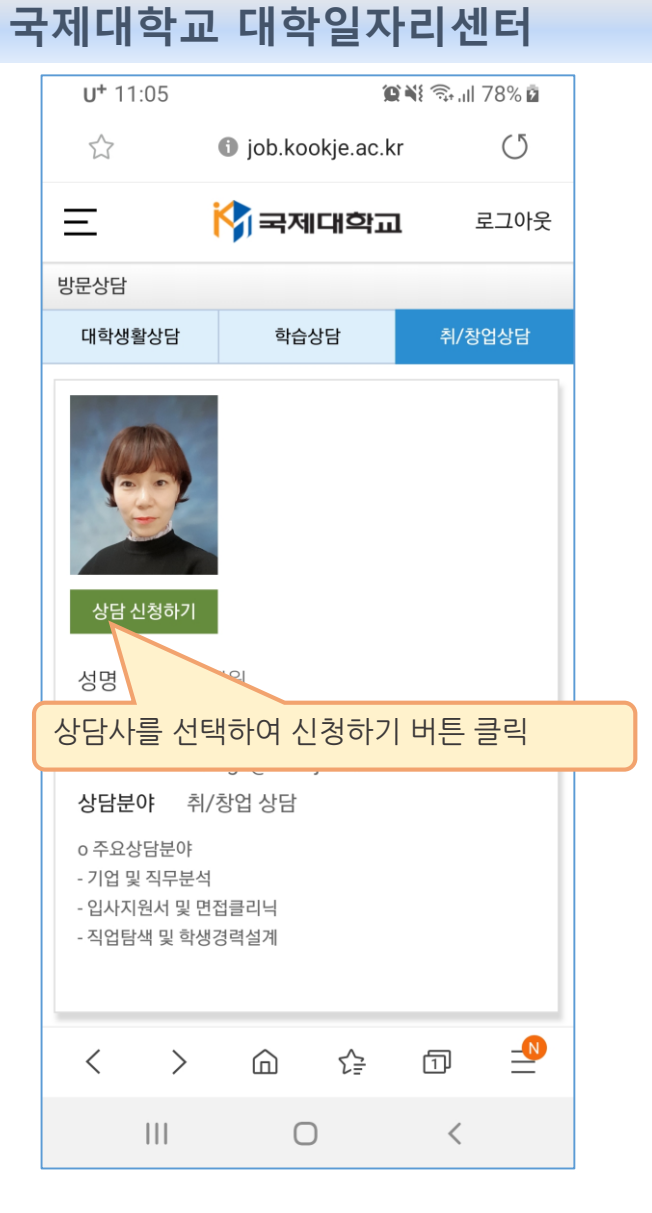

| <b>U+</b> 11             | 1:05              |                | íC             |                | 78% 🖬          |
|--------------------------|-------------------|----------------|----------------|----------------|----------------|
|                          |                   | 🚯 job.ko       | okje.ac.k      | r              | U              |
| Ξ                        | i                 | 🕎 ব্ৰম         | 미대학교           | 1 =            | 로그아웃           |
| 방문상담                     |                   |                |                |                |                |
| - 상담시<br>상담의시            | 간을 선택하<br>ŀ가 전달됩니 | 신 후 상담을<br>니다. | 신청하면 상         | 상담센터 상담        | 감사에게<br>차      |
|                          | 12월 09일<br>(월)    | 12월 10일<br>(화) | 12월 11일<br>(수) | 12월 12일<br>(목) | 12월 13일<br>(금) |
| 1교시<br>(09:00~09:5<br>0) |                   |                |                |                |                |
| 2교시<br>(10:00~10:5<br>0) | 상담 (0/1)          | 상담 (0/1)       | 상담 (0/1)       | 상담 (0/1)       | 상담 (0/1)       |
| 3교시<br>(11:00~11:5<br>0) | 상담 (0/1)          | 상담 (0/1)       | 상담 (0/1)       | 상담 (0/4)       | 상담 (0/1)       |
| 4교시<br>(12:00~12:5<br>0) |                   |                |                |                |                |
| 5교시                      | 에야하는              |                | 14             |                | 사다 (0/1)       |
| 원하는 싱                    | 담시간               | 선택             |                |                |                |
| (14:00~14:5<br>0)        | 상담 (0/1)          | 상담 (0/1)       | 상담 (0/2)       | 상담 (0/1)       | 상담 (0/1)       |
| <                        | >                 |                | €₽             | 1              |                |
|                          | 111               | C              | C              | <              |                |

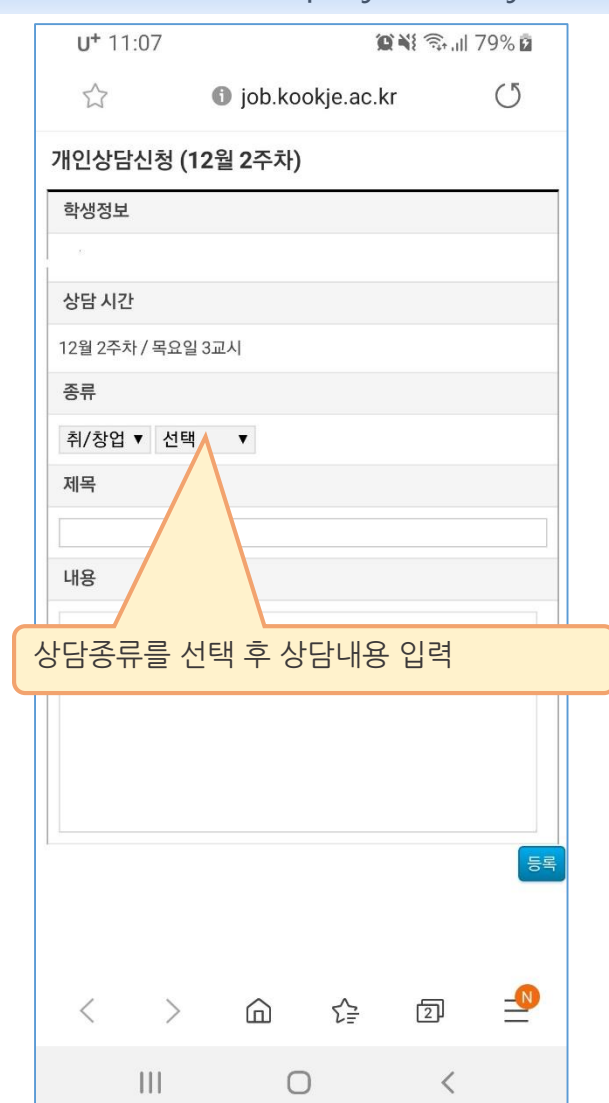

#### http://job.kookje.ac.kr

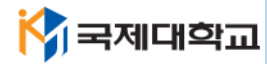

#### 비교과 신청방법

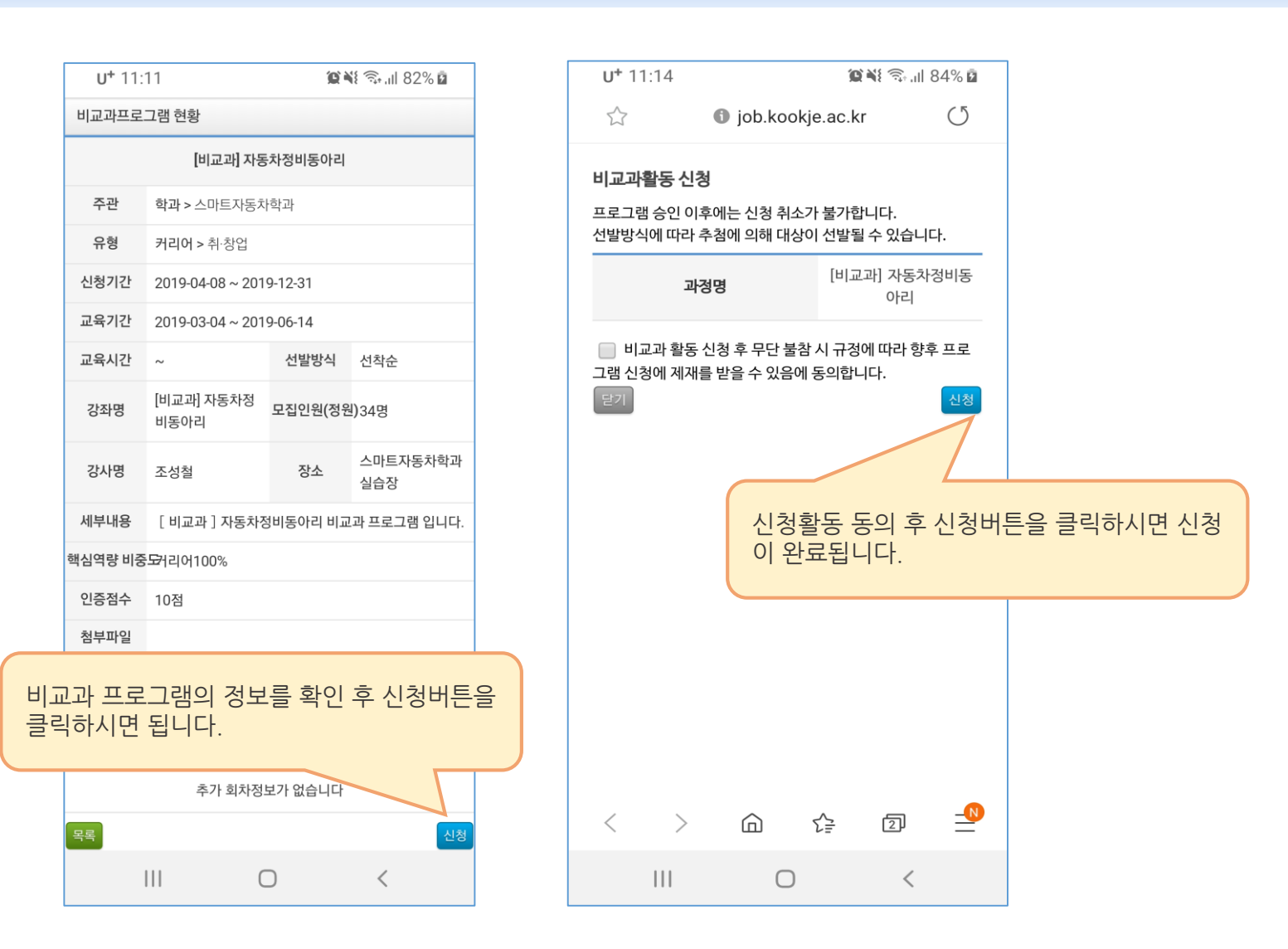

#### 국제대학교 대학일자리센터